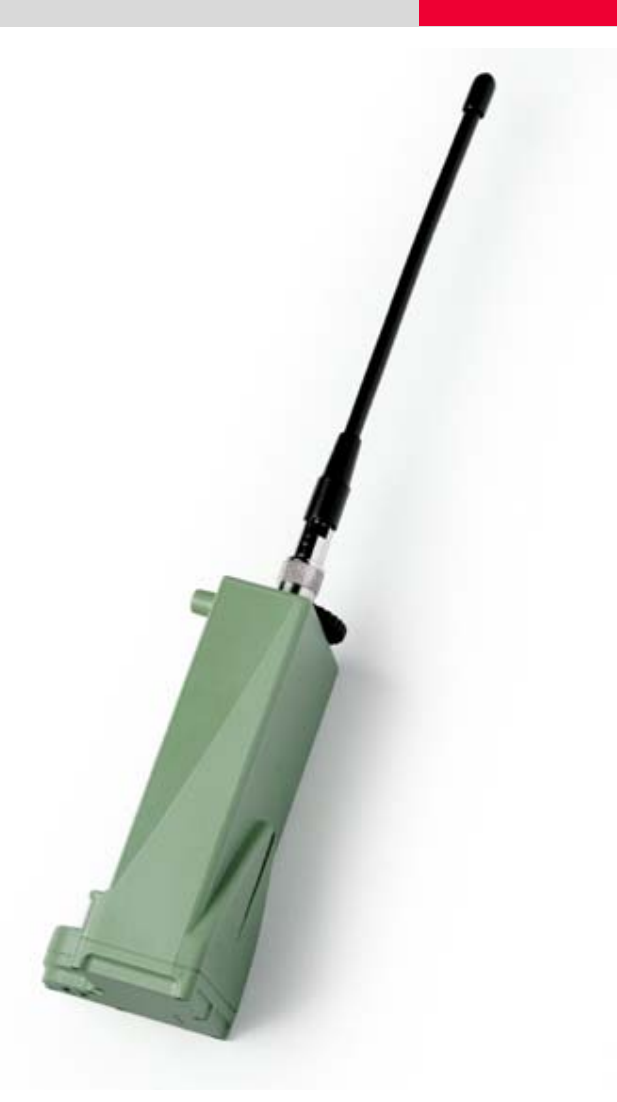

### **GFU19 Multi-Tech CDMA Quick Guide**

July, 2005

#### GFU19 Multi-Tech CDMA Modem This guide describes how to configure your GPS1200 sensor and Multi-Tech CDMA for connection to a network using a Verizon Wireless™ Internet data plan.

Topics

- (Over the air) OTA Activation Using Your Internet Data Plan
- Setting Up the Multi-Tech CDMA Modem
- Connecting to a Network Using the Multi-Tech CDMA Modem

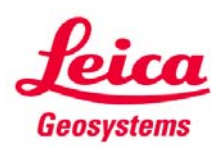

- when it has to be **right** 

## GFU19 Multi-Tech CDMA Modem Table of Contents

| Introduction                                            | 3  |
|---------------------------------------------------------|----|
| OTA Activation Using Your Internet Data Plan            | 4  |
| Setting Up the Multi-Tech CDMA Modem                    | 8  |
| Connecting to a Network Using the Multi-Tech CDMA Modem | 16 |

## GFU19 Multi-Tech CDMA Modem Introduction

| About this<br>Quick Guide | This Quick Guide is designed to provide a step by step guide to configuring the GPS1200 sensor and Multi-Tech CDMA for connection to a network using a Verizon Wireless™ Internet data plan.                                                                                                    |  |  |
|---------------------------|----------------------------------------------------------------------------------------------------|--|--|
|                           | This Quick Guide assumes that the user is familiar with general GPS surveying procedures and real time applications.                                                                                                    |  |  |
|                           | <b>Note:</b> Please setup an Internet Data plan from <b>Verizon Wireless</b> and have it activated before using this manual. <b>Also, be sure to obtain your MIN and MDM number</b> . If the two numbers are different, please refer to <b>Appendix 1</b> for activation.                                                                                                    |  |  |
| Firmware<br>Version 2.00  | This Quick Guide has been designed for GPS System 1200 – Firmware Version 2.00 or higher. If using a different firmware version, you may notice slight differences in the menu commands.                                                                                                    |  |  |
| User Manuals              | A number of user manuals are available on the GPS System 1200 Software CD.<br>These manuals are provided in Adobe Acrobat format and include Adobe Acrobat<br>Reader. They contain a wealth of information about the GPS1200 System, including<br>system specifications and operation procedures for real time as well as post-<br>processed static, rapid static and kinematic surveys. |  |  |
|                           | More detailed information relative to real time surveying is also available in the following Leica manuals:                                                                                                    |  |  |
|                           | <b>GPS Equipment User Manual</b> – provides a general system overview and contains information on technical specifications and care and usage of the equipment.                                                                                                    |  |  |
|                           | Getting Started with Real Time Surveys – contains instructions on equipment setup and procedures specific to real time surveying.                                                                                                    |  |  |
|                           | <b>Technical Reference Manual</b> – this comprehensive manual provides detailed information on nearly all aspects of the GPS System 1200, including many of the procedures mentioned in this quick guide.                                                                                                    |  |  |

GPS1200 GFU19 MultiTech CDMA Modem Quick Guide

Activate your Internet plan Follow the steps below to configure and activate your Verizon Wireless™ Internet plan for use with the GPS1200 sensor and the Multi-Tech CDMA modem.

| Step | Action                                                                      | Display                                                                                                    |
|------|-----------------------------------------------------------------------------|----------------------------------------------------------------------------------------------------|
| 1    | Begin with the sensor turned off.                                           | 16:39         €         €         €         €         €         €         €         €         €         €         €         €         €         €         €         €         €         €         €         €         €         €         €         €         €         €         €         €         €         €         €         €         €         €         €         €         €         €         €         €         €         €         €         €         €         €         €         €         €         €         €         €         €         €         €         €         €         €         €         €         €         €         €         €         €         €         €         €         €         €         €         €         €         €         €         €         €         €         €         €         €         €         €         €         €         €         €         €         €         €         €         €         €         €         €         €         €         €         €         €         €         €         €         €         €         € |
|      | • Attach your CDMA module to <b>Port 1</b> or <b>3</b> on the sensor.       |                                                                                                    |
|      | <ul> <li>Press the ON (PROG) button to turn<br/>on the sensor.</li> </ul>   | 1 Survey 2 Programs 3 Manage                                                                                                    |
|      | <ul> <li>Select 5 Config from the Main<br/>Menu.</li> </ul>                 | 4 Convert 5 Config 6 Tools                                                                                                    |
|      | This takes you to the GPS1200 Configuration screen                          |                                                                                                    |
| 2    | From the GPS1200 Configuration screen:                                      | $\begin{array}{c c} 16:22 \\ \hline GPS1200 \\ \hline \hline \\ \hline \\ Configuration: PP Static(5 sec) \\ \hline \\ 1 Survey Settings \\ \hline \end{array}$                                                                                                    |
|      | Select 4 Interfaces                                                         | 2 Instrument Settings<br>3 General Settings<br>4 Interfaces                                                                                                    |
|      | This takes you to the CONFIGURE Interfaces screen.                          | a ①<br>  CONT                                                                                                    |
| 3    | From the CONFIGURE Interfaces screen:                                       | 14:54 · · · · · · · · · · · · · · · · · · ·                                                                                                    |
|      | <ul> <li>Highlight Real-Time and press the F3<br/>(EDIT) button.</li> </ul> | Real-Time     1     MultiTech CDMA       ASCII Input     -       NMEA Out 1     -       NMEA Out 2     -       Export Job     -       Hidden Pt     -       Tilt     -       Meteo     -                                                                                                    |
|      | This takes you to the CONFIGURE Real-<br>Time Interface screen              | CONT   EDIT   CTRL                                                                                                    |

| Step | Action                                                                                                    | Display                                                                                                    |
|------|----------------------------------------------------------------------------------------------------|----------------------------------------------------------------------------------------------------|
| 4    | <ul> <li>From the CONFIGURE Real-Time Mode screen:</li> <li>Ensure that the <b>R-Time Mode</b> and <b>R-Time Data</b> fields are set</li> </ul>                                                                                                    | 14:20     Image: Constraint of the second second seco |
|      | appropriately.                                                                                                    | Device : CDMA                                                                                                    |
|      | • Select the port to which your modem is attached in the <b>Port</b> field.                                                                                                    | Ref Antenna: Unknown                                                                                                    |
|      | <ul> <li>Press the F5 (DEVCE) button.</li> </ul>                                                                                                    | CONT ROVER DEVCE                                                                                                    |
|      | This takes you to the CONFIGURE Devices screen.                                                                                                    |                                                                                                    |
| 5    | From the CONFIGURE Devices screen:                                                                                                    | 14:29     Image: Construction of the second second se |
|      | <ul> <li>Press the F6 (PAGE) button once to<br/>access the "Modems/GSM" page.</li> </ul>                                                                                                    | Name Type<br>AirLink CDMA Modem -<br>CDMA CDMA<br>GSM GSM                                                                                                    |
|      | <ul> <li>Highlight the MultiTech CDMA<br/>modem and press the SHIFT – F5<br/>(DEFLT) button to ensure that the<br/>modem's default settings are active.</li> </ul>                                                                                 | ModemModemMultiTech CDMACDMANokia 6230GSMSiemens M20GSM a 1                                                                                                    |
|      | <ul> <li>Press the F1 (CONT) button to<br/>accept this device configuration and<br/>return to the CONFIGURE Interfaces<br/>screen.</li> </ul>                                                                                                    | HELP HOME END DEFLT QUIT                                                                                                    |
|      | <ul> <li>At this point a "Warning: This port<br/>is already configured to be used<br/>by the Internet interface. Do you<br/>wish to close the Internet<br/>interface?" message might appear.<br/>If it does, press the F6 (YES) button.</li> </ul> | R-T WARNING: 956<br>This port is already<br>Por configured to be used by the<br>Dev Internet interface.<br>Do you wish to close the<br>Internet interface?                                                                                                    |
|      | This returns you to the CONFIGURE<br>Interfaces screen.                                                                                                    | NO YES                                                                                                    |

| Step | Action                                                                                                    | Display                                                                                                    |
|------|----------------------------------------------------------------------------------------------------|----------------------------------------------------------------------------------------------------|
| 6    | From the CONFIGURE Interfaces screen:                                                                           | 14:54     Image: Construction of the second second se |
|      | <ul> <li>Highlight Real-Time and press the F4<br/>(CTRL) button.</li> </ul>                                     | InterfacePortDeviceReal-Time1MultiTech CDMAASCII Input-NMEA Out 1-NMEA Out 2-Export Job-Hidden Pt-                                                                                                    |
|      | This takes you to the CONFIGURE GPRS/Internet Connection screen.                                                | Tilt<br>Meteo▼<br>CONT EDIT CTRL                                                                                                    |
| 7    | In the CONFIGURE GPRS/Internet<br>Connection screen:                                                            | 12:14     11:8     12:8       CONFIGURE     8     12:8       GPRS/Internet Connection     X       Device                                                                                                    |
|      | <ul> <li>Press the SHIFT button and the following screen appears.</li> <li>Press the F3 (REG) button</li> </ul> |                                                                                                    |
|      | This takes you to the CONFIGURE CDMA Registration screen.                                                       | A T<br>HELP INFO REG CMND QUIT                                                                                                    |
| 8    | From the CONFIGURE CDMA Registration screen:                                                                    | 12:19     In the second second s |
|      | <ul> <li>Enter the Verizon number assigned<br/>to your modem in the My Phone No<br/>field.</li> </ul>           | Prog Code : 000000<br>My Phone No :                                                                                                    |
|      | • Press the F1 (CONT) button.                                                                                   |                                                                                                    |
|      | This begins the modem activation process.                                                                       | A ①<br>  CONT       CLEAR                                                                                                    |

| Step | Action                                                                                                    | Display                                                                                                    |
|------|----------------------------------------------------------------------------------------------------|----------------------------------------------------------------------------------------------------|
| 9    | During the modem activation process:                                                                                                    | 12:25     Image: Configure     Image: L1= 8     Image: L1= 8     Imag |
|      | • Press the <b>F4 (OK)</b> button when the<br>Information box shown on the right<br>appears. The activation might take<br>up to a few minutes. The modem will<br>be ready for use a few minutes after<br>activation. | INFORMATION: 1867<br>The attached CDMA device<br>gets registered and<br>My activated over the air.<br>The modem is ready for use<br>in a few minutes.                                                                                                    |
|      |                                                                                                    | А ОК                                                                                                    |
| 10   | If the modem activation process fails:                                                                                                    | 12:30     Image: Second strate       CONFIGURE     Image: Second strate       CDMA Registration                                                                                                    |
|      | <ul> <li>Re-enter your phone number and<br/>Retry.</li> </ul>                                                                                                    | INFORMATION: 1868<br>Prot<br>not accepted by the device.<br>My Please enter correct number.                                                                                                    |
|      | <b>Note:</b> If modem activation still fails, refer to Appendix 1 for an alternative method of activation.                                                                                                    | А ОК                                                                                                    |

Set up the<br/>Multi-TechFollow the steps below to setup the GPS1200 sensor to use the GFU19 Multi-Tech<br/>CDMA modem.CDMA ModemCDMA modem.

| Step | Action                                                                     | Display                                                                                                    |
|------|----------------------------------------------------------------------------|----------------------------------------------------------------------------------------------------|
| 1    | Begin with the sensor turned off.                                          | 16:19<br>GPS1200                                                                                                    |
|      | • Attach your CDMA module to <b>Port 1</b> or <b>3</b> on the sensor.      | Main Menu X                                                                                                    |
|      | <ul> <li>Press the ON (PROG) button to turn<br/>on the sensor.</li> </ul>  | 1 Survey 2 Programs 3 Manage                                                                                                    |
|      | <ul> <li>Select 5 Config from the Main<br/>Menu.</li> </ul>                | 4 Convert 5 Config 6 Tools                                                                                                    |
|      | This takes you to the GPS1200 Configuration screen.                        |                                                                                                    |
| 2    | From the GPS1200 Configuration screen:                                     | $\begin{array}{c c} 16:22 \\ \hline GPS1200 \\ \hline Configuration: PP Static(5 sec) \\ \hline Survey Settings \\ \hline \end{array}$                                                                                                    |
|      | Select 4 Interfaces                                                        | 2 Instrument Settings<br>3 General Settings<br>4 Interfaces                                                                                                    |
|      | This takes you to the CONFIGURE Interfaces screen.                         | CONT                                                                                                    |
| 3    | From the CONFIGURE Interfaces screen:                                      | $\begin{array}{c c} 16:23 \\ \hline CONFIGURE \\ \hline Interfaces \\ \hline L2=8 \\ \hline M \\ \hline M \\ \hline \hline M \\ \hline \hline M \\ \hline \hline M \\ \hline \hline M \\ \hline \hline M \\ \hline \hline M \\ \hline \hline M \\ \hline \hline \hline \hline$ |
|      | <ul> <li>Highlight Internet and press the F3<br/>(EDIT) button.</li> </ul> | ASCII Input                                                                                                    |
|      | This takes you to the CONFIGURE Internet Interface screen.                 | Meteo                                                                                                    |

| Step | Action                                                                                                    | Display                                                                                                    |
|------|----------------------------------------------------------------------------------------------------|----------------------------------------------------------------------------------------------------|
| 4    | From the CONFIGURE Internet Interface screen:                                                                                              | $ \begin{array}{c c} \underline{16:25}\\ \hline CONFIGURE\\ \hline Delta & \underline{12:8}\\ \hline Internet\\ \hline Interface\\ \hline \hline \\ \hline \\ \hline \\ \hline \\ \hline \\ \hline \\ \hline \\ \hline \\ \hline \\ $ |
|      | • Set Internet to Yes.                                                                                                    | Internet : Yes                                                                                                    |
|      | • Set the <b>Port</b> to <b>1</b> or <b>3</b> as applicable.                                                                               | Port : Port 1<br>Device : MultiTech CDMA                                                                                                    |
|      | <ul> <li>Set the IP Address to Dynamic or<br/>Static, depending on your plan.</li> </ul>                                                   | IP Address: Dynamic <u>4</u><br>Set IP Adr: 192.168.1.3<br>User ID :                                                                                                    |
|      | <b>Note:</b> If you are using a Static IP Address, be sure to obtain it from Verizon Wireless and enter it in the <b>Set IP Adr</b> field. | (cont) : ▼<br> a↑<br> CONT     DEVCE                                                                                                    |
|      | • Press the <b>F5 (DEVCE)</b> button.                                                                                                    |                                                                                                    |
|      | This takes you to the CONFIGURE GPRS Internet Devices screen.                                                                              |                                                                                                    |
| 5    | From the CONFIGURE GPRS Internet Devices screen:                                                                                           | 16:27     III:8     III:8       CONFIGURE     III:2:8     III:2:8       GPRS Internet Devices     III:2:8       Name     Type                                                                                                    |
|      | <ul> <li>Highlight MultiTech CDMA and<br/>press the F3 (EDIT) button.</li> </ul>                                                           | AirLink CDMA Modem<br>MultiTech CDMA CDMA<br>Nokia 6230 GSM<br>Siemens MC45 GSM<br>Siemens S65 GSM                                                                                                    |
|      | This takes you to the CONFIGURE Edit Device: Multitech CDMA screen.                                                                        | る企<br>CONT NEW EDIT DEL MORE                                                                                                    |

| Step | Action                                                                                                    | Display                                                                                                    |
|------|----------------------------------------------------------------------------------------------------|----------------------------------------------------------------------------------------------------|
| 6    | From the CONFIGURE Edit Device:<br>MultiTech CDMA screen:                                                                        | 16:28     I1=8     I     I     <                                                                                                    |
|      | GPRS/Internet: Yes<br>Baud Rate: 115200<br>Parity: None<br>Data Bits: 8<br>Stop Bit: 1<br>Flow Control: RTS/CTS                  | GPRS/Internet:     Yes       Baud Rate     115200        Parity     None        Data Bits     8        Stop Bit     1        Flow Control     RTS/CTS        STORE     ATCMD DEFLT                                                                                                    |
|      | <ul> <li>Press the F4 (ATCMD) button.</li> <li>This takes you to the CONFIGURE<br/>GSM/Modem AT Command Lines screen.</li> </ul> |                                                                                                    |
| 7    | In the CONFIGURE GSM/Modem AT<br>Command Lines screen:                                                                           | 11:39       II=8       II=8 |
|      | <ul> <li>Enter the AT commands as shown on the right.</li> </ul>                                                                 | (cont) :       MAT+CREG=1^MAT&W^M         (cont) :          Init 2 :          (cont) :          (cont) :          (cont) :                                                                                                    |
|      | <b>Note:</b> These commands are correct for <b>Verizon Wireless</b> modems.                                                      | Connect:         ATD#777^M         ▼           A ①         A ②           STORE         PAGE                                                                                                    |
|      | <ul> <li>Press the F1 (STORE) button to save<br/>the changes.</li> </ul>                                                         |                                                                                                    |
|      | This returns you to the CONFIGURE Edit<br>Device: MultiTech CDMA screen.                                                         |                                                                                                    |

| Step | Action                                                                                                    | Display                                                                                                    |
|------|----------------------------------------------------------------------------------------------------|----------------------------------------------------------------------------------------------------|
| 8    | In the CONFIGURE Edit Device: MultiTech CDMA screen:                                                                                                  | 16:33     Image: Construction of the second second se |
|      | <ul> <li>Press the F1 (STORE) button to save<br/>the changes.</li> <li>This returns you to the CONFIGURE GPRS<br/>Internet Devices screen.</li> </ul> | Type       CDMA         GPRS/Internet:       Yes (*)         Baud Rate       115200 (*)         Parity       None (*)         Data Bits       8 (*)         Stop Bit       1 (*)                                                                                                    |
|      | <ul> <li>Highlight MultiTech CDMA and<br/>press the F1 (CONT) button.</li> </ul>                                                                      | Flow Control : RTS/CTS小<br>A ①<br>STORE ATCMD DEFLT                                                                                                    |
|      | This returns you to the CONFIGURE Internet Interfaces screen.                                                                                         |                                                                                                    |
| 9    | In the CONFIGURE Internet Interfaces screen:                                                                                                    | 16:35     Image: State State |
|      | Press the F1 (CONT) button.                                                                                                    | Port : Port 1 <u> </u>                                                                                                    |
|      | This returns you to the CONFIGURE<br>Interfaces screen.                                                                                               | IP Address:  Dynamic ∲    Set IP Adr:  192.168.1.3    User ID :                                                                                                    |
| 10   | In the CONFIGURE Interfaces screen:                                                                                                    | 16:37         ↓         ↓         ↓         ↓         ↓         ↓         ↓         ↓         ↓         ↓         ↓         ↓         ↓         ↓         ↓         ↓         ↓         ↓         ↓         ↓         ↓         ↓         ↓         ↓         ↓         ↓         ↓         ↓         ↓         ↓         ↓         ↓         ↓         ↓         ↓         ↓         ↓         ↓         ↓         ↓         ↓         ↓         ↓         ↓         ↓         ↓         ↓         ↓         ↓         ↓         ↓         ↓         ↓         ↓         ↓         ↓         ↓         ↓         ↓         ↓         ↓         ↓         ↓         ↓         ↓         ↓         ↓         ↓         ↓         ↓         ↓         ↓         ↓         ↓         ↓         ↓         ↓         ↓         ↓         ↓         ↓         ↓         ↓         ↓         ↓         ↓         ↓         ↓         ↓         ↓         ↓         ↓         ↓         ↓         ↓         ↓         ↓         ↓         ↓         ↓         ↓         ↓         ↓         ↓         ↓         ↓                                                                                                    |
|      | <ul> <li>Press the F1 (CONT) button.</li> </ul>                                                                                                    | InterfacePortDeviceASCII InputNMEA Out 1NMEA Out 2Export JobHidden Pt                                                                                                    |
|      | This concludes the Multi-Tech CDMA setup and returns you to the Main Menu.                                                                            | Tilt<br>Meteo<br>Internet 1 MultiTech CDMA,▼<br>A↑<br>CONT EDIT CTRL                                                                                                    |

Connect with the Multi-Tech CDMA modem Follow the steps below to connect the GPS1200 sensor to a network using the Multi-Tech CDMA modem.

| Step | Action                                                                                                    | Display                                                                                                    |
|------|----------------------------------------------------------------------------------------------------|----------------------------------------------------------------------------------------------------|
| 1    | Continuing from the previous section:                                                                                                    | 16:45<br>CONFIGURE S L1= 8                                                                                                    |
|      | <ul> <li>In the Main Menu select 5 Config</li> <li>In the Configuration Menu select 4 Interfaces</li> <li>In the Interfaces Menu highlight Real-Time and press the F3 (EDIT) button.</li> </ul> | Interfaces X<br>Interface Port Device<br>Real-Time -<br>ASCII Input -<br>NMEA Out 1 -<br>NMEA Out 2 -<br>Export Job -<br>Hidden Pt -<br>Tilt -<br>Meteo -<br>CONT EDIT                                                 |
|      | screen.                                                                                                    |                                                                                                    |
| 2    | In the Real-Time Mode screen:                                                                                                    | $\begin{array}{c c} 16:52 \\ \hline CONFIGURE \\ \hline Real-Time Mode \\ \hline R-Time Mode : \\ \hline Rover \Psi \\ \hline \end{array}$                                                                             |
|      | <ul> <li>In the Port field, select NET1-3 to define the port through which you wish to connect.</li> <li>Press the F1 (CONT) button to save your settings.</li> </ul>                           | R-Time Data:       Leica         Port       :       NET1         Device       :       Internet         Ref Sensor       :       GX1230         Ref Antenna:       :       Unknown         CONT       ROVER       DEVCE |
|      | This returns you to the Interfaces screen.                                                                                                    |                                                                                                    |

| Step | Action                                                                                                    | Display                                                                                                    |
|------|----------------------------------------------------------------------------------------------------|----------------------------------------------------------------------------------------------------|
| 3    | <ul> <li>In the Interfaces screen:</li> <li>Press the F4 (CTRL) button to set up your IP information.</li> </ul>                                                                                                    | 17:05       Image: Construct of the state of the state o |
|      | This takes you to the Set NET Port Screen.                                                                                                    | CONT EDIT CTRL                                                                                                    |
| 4    | <ul> <li>In the Set NET Port screen:         <ul> <li>In the User field, select Client.</li> <li>Enter the IP address and Port number of the station you are connecting to in the IP Address and TCP/IP Port fields, respectively.</li> </ul> </li> <li>Note: Leave the Auto CONEC field set to No, as shown.</li> <li>Press the F1 (CONT) button to save your settings.</li> </ul> | 17:18       Ile 8       Ile 8 <td< th=""></td<>                                                                                                    |
|      | This returns you to the Interfaces screen.                                                                                                    |                                                                                                    |
| 5    | <ul> <li>In the Interfaces screen:</li> <li>Press the F1 (CONT) button to return to the Main Menu.</li> <li>In the Main Menu, select 1 Survey.</li> </ul>                                                                                                    | 17:23       Image: Lite 8 mining         GPS1200       Image: Lite 8 mining         Main Menu       Image: Lite 8 mining         I Survey       2 Programs 3 Manage         I Survey       2 Programs 3 Manage         I Survey       2 Programs 3 Manage         I Survey       2 Programs 3 Manage         I Survey       2 Programs 3 Manage         I Survey       2 Programs 3 Manage         I Convert       5 Config                                                                                                    |
|      | This takes you to the Survey Begin screen.                                                                                                    |                                                                                                    |

| Step | Action                                                                                                    | Display                                                                                                    |
|------|----------------------------------------------------------------------------------------------------|----------------------------------------------------------------------------------------------------|
| 6    | In the Survey Begin screen:                                                                                                    | 17:31     SURVEY     Survey Begin     AB       Survey Begin     ✓       Job     :     Default ♥                                                                             |
|      | <ul> <li>Review the job information and make<br/>any changes needed.</li> </ul>                                                                         | Coord System : WGS 1984<br>Codelist : <none></none>                                                                                                    |
|      | <ul> <li>Press the F1 (CONT) button to begin the survey.</li> </ul>                                                                                     | Config Set : RTK Rover V<br>Antenna : AX1202 Pole V                                                                                                    |
|      | This takes you to the Survey: Default screen.                                                                                                    | CONT CONF CSYS                                                                                                    |
| 7    | <ul> <li>In the Survey: Default screen:</li> <li>Press the SHIFT -F3 (CONEC)<br/>button to establish a connection with</li> </ul>                       | 17:37       SURVEY         SURVEY       Survey:         Survey:       Default         Survey:       Code Annot Map         Point ID       00001                             |
|      | the reference station.                                                                                                    | Antenna Ht : 0.000 m                                                                                                    |
|      |                                                                                                    | GDOP :                                                                                                    |
|      |                                                                                                    | HELP   CONF   CONEC   INIT   INDIV   QUIT                                                                                                    |
| 8    | This will establish a connection with the reference station. You should see the <b>NET1: Successfully connected</b> message at the bottom of the screen | 17:40       SURVEY       Survey:       A B         Survey:       Default       Default         Survey:       Code Annot Map       00001         Point ID       :       0001 |
|      | <ul> <li>To disconnect, press the SHIFT - F3<br/>(DISCO) button.</li> </ul>                                                                             | Antenna Ht : 0.000 m                                                                                                    |
|      |                                                                                                    | GDOP :<br>NET1: Successfully connected                                                                                                    |

| Step | Action                                                                                                    | Display                                                                                                    |
|------|----------------------------------------------------------------------------------------------------|----------------------------------------------------------------------------------------------------|
| 9    | This disables the connection with the reference station. You should see the <b>NET1: Disconnected</b> message at the bottom of the screen | 17:48       I1:8       II:8       II:2       II:2 |
|      | This concludes the Connecting to a Network Using the Multi-Tech CDMA section.                                                             | GDOP :<br>NET1: Disconnected                                                                                                    |

#### GFU19 Multi-Tech CDMA Modem Appendix 1: Alternative Method of Activation

# Alternative<br/>methodPlease verify all of your account information with Verizon<br/>Wireless.Ask for both your MIN and MDM number, it is possible that they are

Ask for both your **MIN** and **MDM** number, it is possible that they a different. **MDM Number -** Verizon phone number **MIN** - Mobile Identification Number

**Note:** If your **MIN** and **MDM** number are different please note the numbers and follow the alternative procedure below.

| Step | Action                                                                                                    | Display                                                                                                    |
|------|----------------------------------------------------------------------------------------------------|----------------------------------------------------------------------------------------------------|
| 1    | This step continues from Section 1.1, <b>Step 6</b> .<br>Make sure that you have selected the <b>Real-</b><br><b>Time</b> interface and not the <b>Internet</b> . From<br>the CONFIGURE GPRS/Internet Connection<br>screen: | 12:14     Ile 8     Ile 8 |
|      | <ul> <li>Press the SHIFT button and the following screen appears.</li> </ul>                                                                                                    |                                                                                                    |
|      | <ul> <li>Press the F4 (CMND) button.</li> </ul>                                                                                                    | A 1<br>HELP INFO REG CMND QUIT                                                                                                    |
|      | This takes you to the CONFIGURE Send<br>Command to Device screen                                                                                                    |                                                                                                    |

#### GFU19 Multi-Tech CDMA Modem Appendix 1: Alternative Method of Activation

| Step | Action                                                                                                    | Display                                                                                                    |
|------|----------------------------------------------------------------------------------------------------|----------------------------------------------------------------------------------------------------|
| 2    | From the CONFIGURE Send Command to Device screen:                                                                                                    | 13:03     III:8     III:8 |
|      | Activate you mom number.                                                                                                    | (cont) :                                                                                                    |
|      | <ul> <li>Enter the following commands<br/>exactly as shown and press the F3<br/>(SEND) button after each one has<br/>been entered. The response should<br/>be OK for each entry.</li> </ul> |                                                                                                    |
|      | AT+WSPC=1,000000 (INCLUDE COMMA!)                                                                                                    | CONT SEND CLEAR                                                                                                    |
|      | • <b>AT+WMDN=n</b> Where n is your 10-<br>digit Verizon phone number. This<br>number may extend into the (cont)<br>field.                                                                   |                                                                                                    |
|      | • <b>AT+WCMT=1</b> Wait 10 seconds while the number is stored.                                                                                                    |                                                                                                    |
|      | Activate you MIN:                                                                                                    |                                                                                                    |
|      | AT+WSPC=1,000000 (INCLUDE COMMA!)                                                                                                    |                                                                                                    |
|      | <ul> <li>AT+WIMI=31000n Where n is your<br/>10-digit Verizon MIN. This number<br/>may extend into the (CONT) field.</li> </ul>                                                              |                                                                                                    |
|      | • <b>AT+WCMT=1</b> Wait 10 seconds while the number is stored.                                                                                                    |                                                                                                    |
|      | <ul> <li>ATD*22899; Starts OTA activation<br/>(INCLUDE SEMICOLON!)</li> </ul>                                                                                                    |                                                                                                    |

#### GFU19 Multi-Tech CDMA Modem Appendix 1: Alternative Method of Activation

| Step | Action                                                                                      | Display |
|------|---------------------------------------------------------------------------------------------|---------|
| 3    | During activation you may see the following messages displayed at the bottom of the screen: |         |
|      | +WOTS: "SPL unlocked"                                                                       |         |
|      | +WOTP: "PRL download OK"                                                                    |         |
|      | +WOTM: "MDM download OK"                                                                    |         |
|      | +WOT2: "Programming Successful"                                                             |         |
|      | Your Modem is now ready for use!                                                            |         |